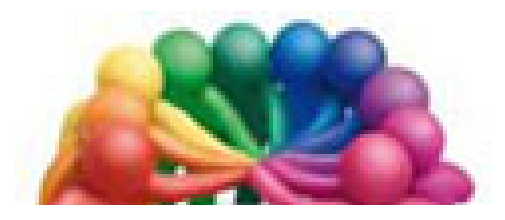

Association Loisirs et Culture de Phalempin

# Partie 9 :

# De Windows 10

# Extraits de Cortana

Windows 10 version 1709 Cortana

# Présentation

Cortana est un assistant personnel intelligent. Il existe également sur Windows Phone où il trouve tout son intérêt.

On peut lui poser toutes sorte de question (au clavier ou au micro). Il vous proposera des réponses en fonction du contenu de votre ordinateur ou d'extraits du Web au travers de Edge.

Il s'appuie sur le moteur de recherche Bing. Il utilise les données enregistrées sur l'ordinateur pour proposer des résultats les plus pertinents possibles en les combinant (par exemple avec la géolocalisation) ou vos habitudes.

Cortana vous aide à rechercher des informations enregistrées au sein de votre ordinateur. Il permet notamment de gérer le calendrier, de rechercher des fichiers, des applications, de discuter avec l'utilisateur et même de faire des blagues.

## Cortana outil de recherche au clavier (sans la partie vocale)

En bas à gauche cliquer dans la zone de recherche (Posez-moi une question.) Lorsque le curseur apparaît saisir votre question.

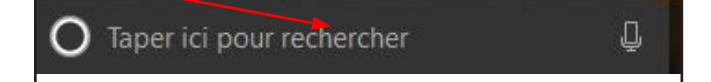

Immédiatement des réponses apparaissent dès les premiers caractères saisis. <u>NB</u> :*Si autre chose apparaît c'est que Cortana est déjà paramétrée pour la partie vocale.* Continuer à saisir votre demande.

| = |                                                   | Filtres                   |           |
|---|---------------------------------------------------|---------------------------|-----------|
| ል | Meilleur résultat                                 |                           |           |
| 0 | Calculatrice<br>Application du Window Store appro | ouvée 1                   |           |
|   | Applications                                      | >                         |           |
|   | Calendrier                                        | а                         |           |
|   | Cartes                                            |                           |           |
|   | Caméra                                            |                           |           |
|   | Suggestions de recherche                          | >                         | Un clic   |
|   | 🔎 ca - Rechercher sur le Web                      |                           | soit l'ar |
|   | ,∕⊃ caf                                           |                           | fichier   |
|   | $ \mathcal{P} $ caisse epargne                    |                           | 1         |
|   | $\mathcal{P}$ caf.fr mon compte                   |                           | rechero   |
|   |                                                   |                           | parame    |
|   | Dossiers                                          | $\rightarrow$ $\setminus$ | Des sv    |
|   | Documents                                         | > \                       | de préc   |
|   | Paramètres                                        | >                         | ue piec   |
|   | Photos                                            | > .                       | à explo   |
| ŝ |                                                   | -                         | Web) a    |
| 2 |                                                   |                           | de répo   |
|   | ,∕⊂ ca                                            | u a                       | d'explo   |

La fonction filtre permet de mieux cerner les champs de recherche, plus nombreux. Cliquer sur la pointe de la flèche vers le bas pour obtenir de nouveaux champs.

Jn clic sur une des suggestions ouvre oit l'application, soit le dossier soit le ichier soit Edge avec le résultat de la echerche demandée soit la page des paramètres concernée. Des symboles apparaissent en haut afin

de préciser les 3 champs de recherche à explorer (Applications, Documents, Web) ainsi que des suggestions de réponses classées par champs d'exploration en gras.

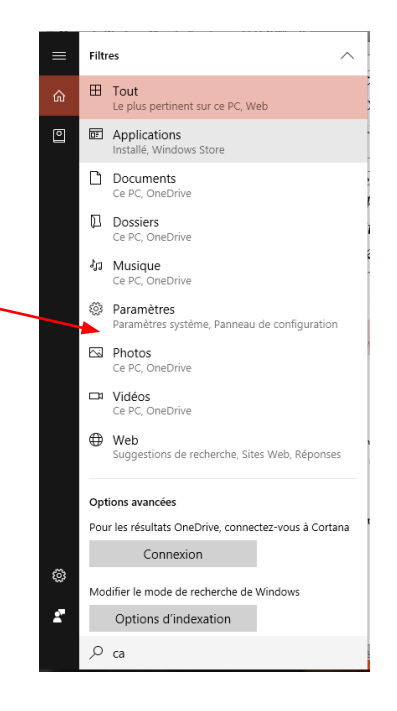

Cliquer sur une des réponses à votre question.

- S'il s'agit d'une application, elle est immédiatement exécutée, en premier plan et la zone Cortana disparaît.
- S'il s'agit d'une suggestion de recherche, Edge s'ouvre sur la page de recherche Bing correspondante.
- S'il s'agit d'un Dossier, l'explorateur de fichiers s'ouvre montrant le contenu de ce dossier.
- Pour trier toutes ces réponses, cliquer sur un des symboles en haut à gauche ou sur Filtres.

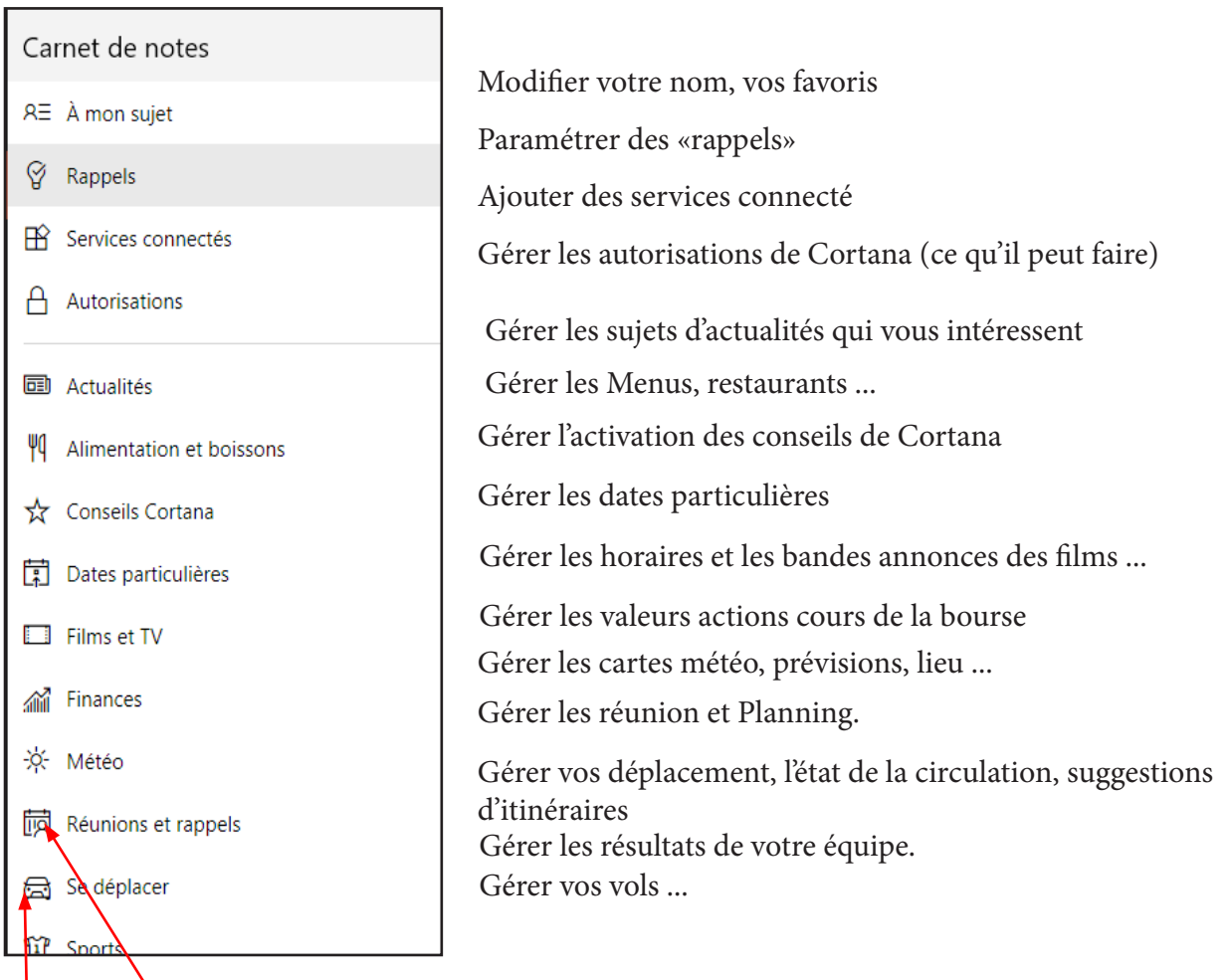

Grâce à ce symbole vous avez accès aux paramètres de fonctionnement de Cortana. (voir plus bas). Celui ci permet d'envoyer des commentaires chez Microsoft.

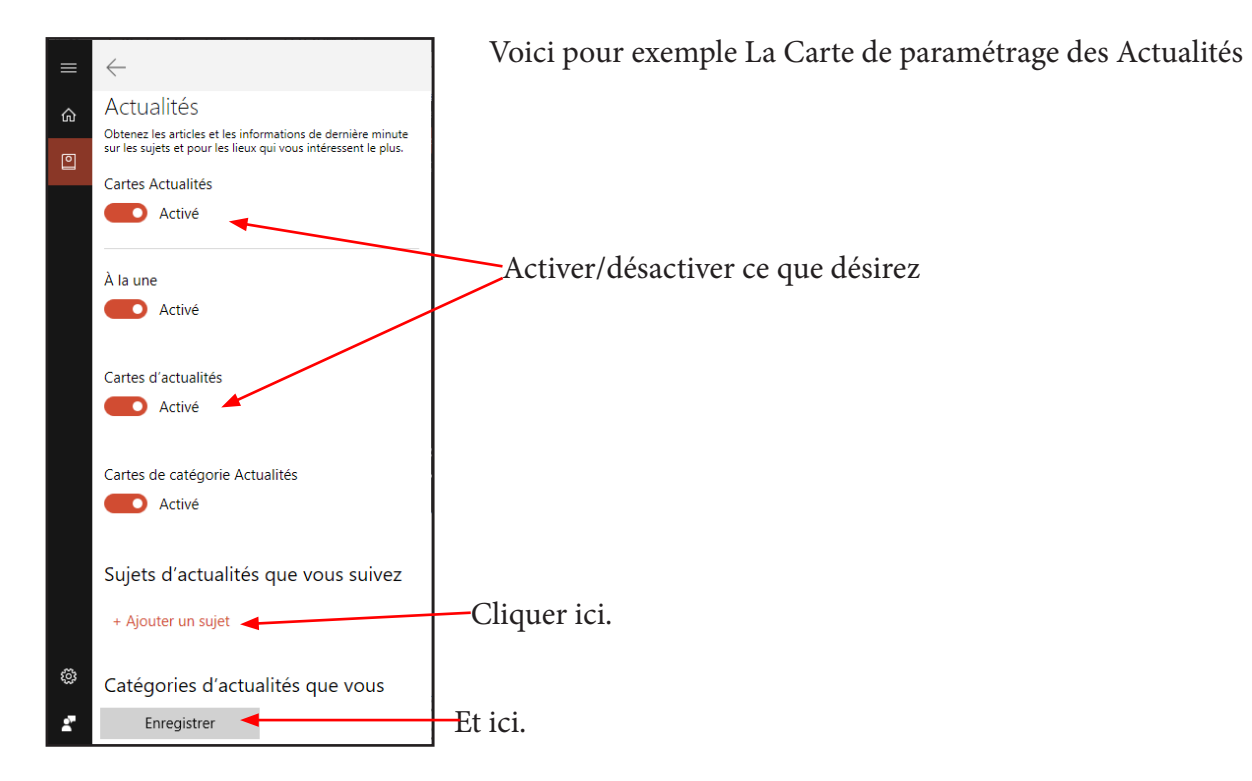

«*Configurer le micro*» (de la Webcam ou de l'ordinateur, si il n'est pas compatible) est incontournable.

Pour cela cliquer sur Prise en main, à côté de Microphone.

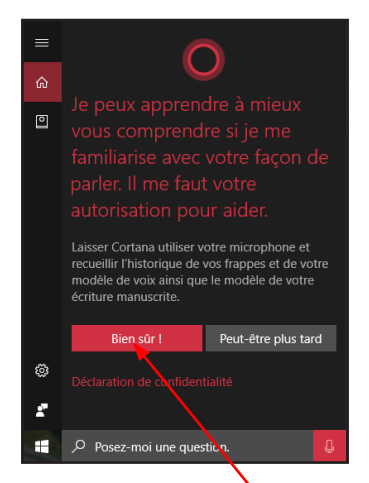

# ← ♥ Voix Configurer votre microphone Avant d'utiliser la Voix, nous vous recommandons de configurer votre microphone pour que nous puissions vous entendre distinctement. Voulez-vous configurer le micro? → Configurer le micro → Ignorer cette étape

#### cliquer sur Bien sur

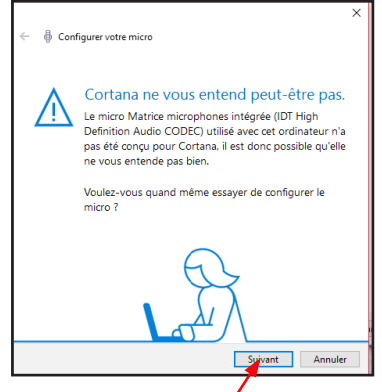

Cliquer sur suivant

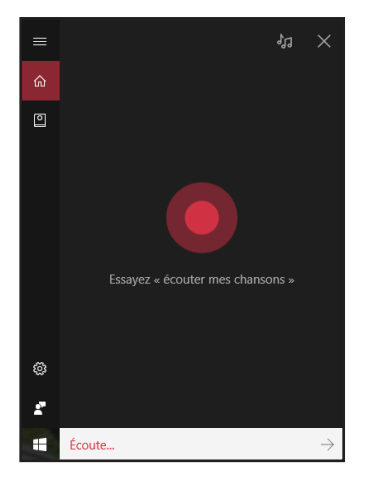

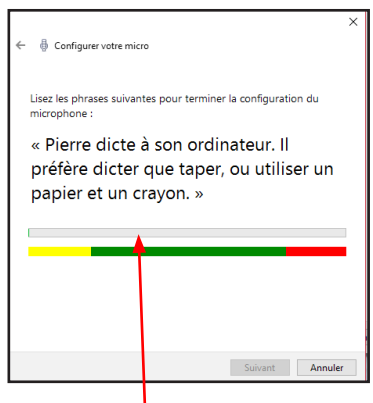

Répéter la phrase et attendre

A partir de cet instant le micro est configuré et vous pouvez parler avec Cortana Si vous répétez cette phrase et que vous avez de la musique sur votre ordinateur, Groove Musique devrait s'ouvrir.

Si elle vous comprend elle va vous répondre verbalement (ou par écrit) ou exécuter la commande ou en lançant une recherche dans Edge).

#### L'écran de paramétrage du micro s'ouvre.

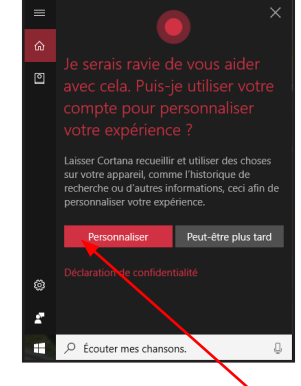

Cliquer sur Personnaliser

## Voyons les autres paramètres importants.

#### Modifier ce que Cortana sait de moi dans le cloud :

Contient toutes une série d'explications sur cette connaissance avec quelques liens :

• Déclaration de confidentialité, à lire attentivement.

*Microsoft collecte énormément d'information sur vous et vos habitudes ainsi que certaines de vos données. Elles sont enregistrées dans Edge dans lequel il est possible de les consulter et les modifier (voir page suivante)* 

- Accès aux favoris enregistrés dans Bing Carte.
- Accéder à la page Historique de recherche (celle déjà accessible dans les paramètres de Edge).
- Page des services connectés du bloc notes (déjà paramétrés en page 4).
- Et en particulier le bouton *Effacer* tout ce que sait de vous Cortana.

Il est possible de prendre connaissance de ces renseignements dans Edge. Ouvrir Edge, puis le Hub/Historique / Effacer tout l'historique.

Cliquer sur le lien : Modifier les connaissances de Edge à mon sujet dans le Cloud.

Dans le nouvel onglet qui s'ouvre, en bas à droite cliquer sur le lien Modifier ce que Cortana sait de moi, Accéder au carnet de notes de Cortana Enfin tout en bas à droite Effacer les données de Cortana.

#### Langue utilisée par Cortana :

En choisir une peut être nécessaire !

Si vous activez Hey Cortana, il vous est possible de lui apprendre votre voix.

Cliquer sur Démarrer.

Il vous faudra répéter 6 phrases courtes peut-être plusieurs fois.

Il vous sera ensuite possible de réveiller Cortana Par cette phrase.

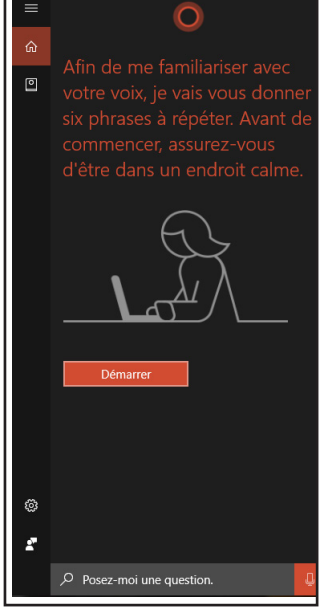

# Utilisation de Cortana avec le micro.

Dans la zone Cortana cliquer sur le Micro ou dites Hey Cortana puis commencer à parler.

Presque immédiatement Cortana retranscrit oralement et par écrit ce qu'elle à compris.

- Si la demande se suffit à elle même, elle est immédiatement exécutée («ouvre Musique» par exemple).
- Si la commande à besoin d'autres paramètres Cortana vous demande de les lui préciser (Changer l'heure de mon rendez vous ... par exemple). Dans ce cas elle sollicitera de vous quelques autorisations.
- Si l'information retranscrite par écrit est erronée, il est possible de la corriger au clavier ou en répondant aux questions posées.
- A la fin de la conversation cliquer sur la croix de fermeture de Cortana en haut à droite.

### Que peut-on demander à Cortana ?

- «Déplace mon événement de 10 heures à 12 heures».
- «Combien de secondes y a-t-il dans une heure» ?
- «Que se passe-t-il ce week-end» ?
- «Montre-moi les derniers scores de la ligue 1 de football».
- Créer un rappel : «Rappelle-moi d'aller chercher le pain à 11 heures».
- «Raconte moi une blague»
- Lancer une application : «ouvre Courrier» ...
- Convertir des unités de mesure de volume de poids («combien font 50 miles en

kilomètres»

• «Réveille moi demain à 6 heures»

#### • Retrouver un titre musical et se rendre dans le Windows Store pour l'acheter.

Si vous entendez une musique, une chanson à la radio ou ailleurs, demandez à Cortana son titre, en cliquant sur le symbole en haut à droite (notes de musique) ...

S'il arrive à reconnaître cet air ou musique, au bout de quelques instants il l'affichera sinon vous pourrez cliquer sur Annuler souvent en raison de la qualité de ce qu'il entend, du volume ...

Si vous cliquez sur sa vignette, le Windows store s'ouvrira à la page de cette musique, si elle existe dans le store, et vous pourrez l'acheter.

NB : Le Panneau de configuration\Options d'ergonomie\Reconnaissance vocale contient le moyen de mieux reconnaître votre voix ...

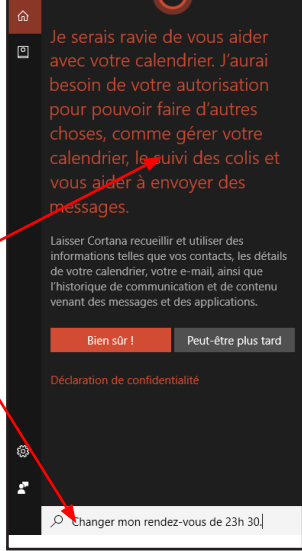

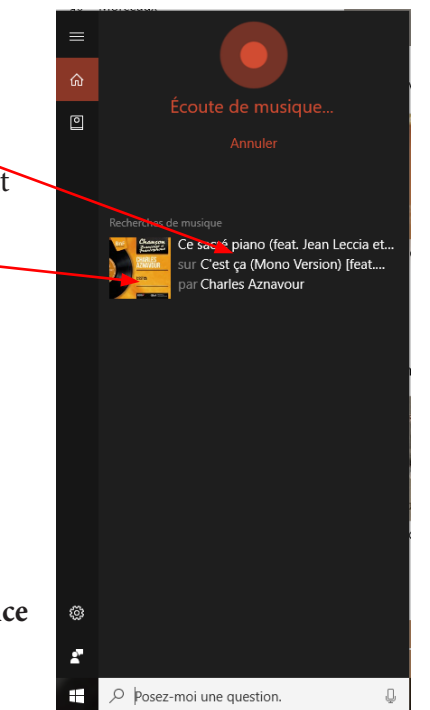

# TABLE DES MATIÈRES

| Présentation                                                             |      |   |
|--------------------------------------------------------------------------|------|---|
| Cortana outil de recherche au clavier (sans la partie vocale)            |      | 2 |
| Cortana outil de recherche et assitante personnelle (avec partie vocale) |      | 3 |
| Paramétrer votre carnet de notes                                         |      | 3 |
| Quelques exemples de paramétrage                                         |      | 5 |
| Pour personnaliser les actualités                                        | page | 5 |
| Pour vous abonner à un sujet précis                                      | page | 5 |
| Si vous êtes passionné de sport                                          | page | 5 |
| Si vous vous déplacez souvent                                            | page | 5 |
| Indiquez vos préférences de déplacement                                  | page | 5 |
| Autorisations                                                            | page | 5 |
| Conseils et Astuces                                                      | page | 5 |
| Si vous voulez programmer des rappels                                    | page | 5 |
| Utilisation du Carnet de notes                                           |      | 6 |
| Paramétrage de Cortana pour l'utilisation vocale                         |      | 6 |
| Configurer le micro                                                      | page | 7 |
| Autres paramètres importants                                             | page | 8 |
| Modifier ce que Cortana sait de moi dans le Cloud                        | page | 8 |
| Langue utilisée par Cortana                                              | page | 8 |
| Si vous activez Hey Cortana                                              | page | 8 |
| Utilisation de Cortana avec le micro                                     |      | 9 |
| Que peut-on demander à Cortana                                           | page | 9 |
| Retrouver un titre musical et l'acheter dans le Windows Store            |      | 9 |
| Pour une meilleure reconnaissance vocale                                 |      |   |